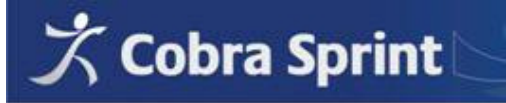

## A Cobra Sprint telepítése CobraContoLight felhasználók számára

**1.** A telepítő program elindítása után a "**Sprint Telepítő Varázsló**" irányítja a telepítés folyamatát.

A "Felhasználási (licenc) feltételek" elfogadása szükséges ahhoz, hogy a "Telepítő Varázsló" felkínálja a telepítési módokat.

| 访 Cobra Sprint 0.13-2011.317 | telepítés 📃 🗉 🛃                                                                                                    | 🐼 Cobra Sprint 0.13-2011.317 telepítés 💿 💿 💌                                                                                                    |
|------------------------------|----------------------------------------------------------------------------------------------------|----------------------------------------------------------------------------------------------------|
| Cobra Sprint                 | Üdvözli a(z) Cobra Sprint Telepítő<br>Varázsló<br>A(z) Cobra Sprint telepítése következik a számítógépre.<br>Javasoljuk, hogy indítás előtt zárja be a futó alkalmazásokat.<br>Jgy a telepítő a rendszer úrjandítása nélkül tudja frissiteni a<br>szükséges rendszerfájlokat.<br>Kattintson a Tovább-ra a folytatáshoz. | Licencszerződés       A(2) Cobra Sprint telepítése előtt tekintse át a szerződés         A PageDown gombbal olvashatja el a szerződés folytatását.         FELHASZNÁLÁSI (LICENC) FELTÉTELEK         1.) Felhasználó a felhasználási (futtatási)         jogosultságot a jelen feltételek elfogadásával és -         üzleti célú felhasználását – a kiszámlázott licenc         díj kifizetésével szerzi meg.         2.) Cobra Computer Kft a termék átadásával         Amennyiben elfogadja a feltételeket, jelölje be a jelölőnényzeten. A(2) Cobra Sprint telepítéséhez el kell fogadnia a feltételeket. Katintson a Tovább-ra a folytatáshoz.         Elfogadom a Licencszerződés feltételet |
|                              | Tovább >                                                                                                    | Copyright (c) 2010-2011 Intelix Bt                                                                                                    |

2. A "Váltás Cobra Conto Light-ról" telepítési mód valósítja meg a gyors, és biztonságos átállás lehetőségét a Cobra Sprintre. Ebben a telepítési módban másolja át a telepítő az Ön számláit, vevőit, termék-és szolgáltatás kódjait a használatban lévő Light adatbázisból a Sprintbe. A Cobra Sprint telepítése, és az adatok konvertálása úgy valósul meg, hogy a CobraContoLight program használatra kész állapotban marad.

A konvertálás a telepítés után, az első programindítás előtt indul el!

| 🔂 Cobra Sprint 0.8.0 telepítés                                                                                                    |                   |
|----------------------------------------------------------------------------------------------------|-------------------|
| Telepítés módja<br>Kérjük az Ön segítségét is a helyes indításhoz! Figyelmesen<br>válasszon az alábbiak közül!                                                                                      | F                 |
| Demó<br>Ezzel a telepítési móddal egyszerűen kipróbálhatja a Sprint Számlakészű<br>programot. Ezután azonnal kezdheti is az ismerkedést a programmal.                                               | tő                |
| Váltás Cobra Conto Light-ról<br>Ha eddig a Cobra Conto Light számlakészítőt használta, és most vált az<br>számlakészítőre, akkor ezt az opciót válassza!                                            | új Sprint         |
| Új Sprint telepítés<br>Ha korábban még nem használta ezt a programot, és most telepíti elősz<br>valóban egy új telepítést kér az új cégéhez vagy egy új felhasználójáhu                             | ör, vagy<br>bz.   |
| Frissítés a Sprint egy korábbi verziójáról<br>Ha már használja Sprint számlakészítőt, akkor azt ezzel a választással t<br>verzióra frissíteni. Adatbázisa és beállításai az eddig használtak maradr | udja újabb<br>ak. |
| Copyright (c) 2010-2011 Intelix Bt                                                                                                    |                   |
| <ul> <li><u>V</u>issza</li> <li><u>T</u>ovább &gt;</li> </ul>                                                                                                    | <u>M</u> égse     |

**3.** Az itt megadott CobraContoLight program adatai kerülnek konvertálásra. A "**Frissítendő** rendszer helye" ablakban található mezőben pontosan adja meg a Light program könyvtárát (pl.: C:\CCL).

| 访 Cobra Sprint 0.13-2011.317 telepítés                                                                               | _ 0 💌            |
|----------------------------------------------------------------------------------------------------|------------------|
| Frissítendő rendszer helye<br>Válassza ki az előző rendszer telepítési mappáját!                                     | <b>F</b>         |
| Hova lett telepítve a frissíteni kívánt rendszer?<br>A megfelelő mappa kiválasztásához kattintson a Tallózás gombra. |                  |
| Korábbi program telepítésének helye                                                                                  | <u>T</u> allózás |
| Helyigény: 28.3MB<br>Szabad terület: 295.6GB                                                                         |                  |
| Copyright (c) 2010-2011 Intelix Bt                                                                                   | Tovább > Mégse   |

**4.** A CobraContoLight program jellemzően egy felhasználós üzemmódban fut, ezért felhasználói üzemmódként az "**Egyetlen felhasználó, egyedi működés**" megjelölése ajánlott. Hálózatos futtatási mód esetén kérjük konzultáljon a Cobra Computer ügyfélszolgálatával (1-577-0111)!

| ) Cobra Sprint 0.13-2011.317 telep                                                                                                    | pítés                                                                                                    |                                                                                        |
|----------------------------------------------------------------------------------------------------|----------------------------------------------------------------------------------------------------|----------------------------------------------------------------------------------------|
| Felhasználói üzemmód<br>Hányan fogják a program adatait e                                                                                           | egyidejűleg kezelni?                                                                                                    | <b>F</b>                                                                               |
| A megvásárolt licenctől függően a<br>Ilyenkor minden felhasználó számí<br>Ellenkező esetben, ha egyetlen fel<br>egyedi működést kell választania, « | program használható egyszerre<br>tógépén végre kell hajtani egy te<br>Ihasználó részére vásárolta meg<br>és csak egyetlen számítógépre te | több számítógépről is.<br>lepítést.<br>a programot, akkor az<br>elpítheti a programot. |
| Egyetlen felhasználó.<br>Csak erről a számítógépről fog                                                                                             | . <b>egyedi működés</b><br>ják használni a programot.                                                                                     |                                                                                        |
| Új felhasználó, hálóza<br>Új munkahely létrehozása úgy<br>felhasználó is (több számítógé                                                            | atos működés - Kliens<br>, hogy a hálózaton keresztül, egy<br>pről) fog az adatokkal dolgozni.                                            | y időben több                                                                          |
| Kiszolgáló adatbázis,<br>Adatbázis és kiszolgáló telepíte<br>felhasználó is (több számítógé                                                         | , <b>hálózatos működés - (</b><br>ése hálózatos működéshez. Egy i<br>pről) fog az adatokkal dolgozni.                                     | Szerver<br>dőben több                                                                  |
| Copyright (c) 2010-2011 Intelix Bt —                                                                                                    |                                                                                                    |                                                                                        |
|                                                                                                    |                                                                                                    |                                                                                        |

**5.** A **"Telepítési hely kiválasztása**" ablakban a program telepítési helyként felajánlja a 32 bites Windows rendszerekben szokványos "C:\Program Files\Cobra Sprint" mappát, vagy a 64 bites Windows rendszerekben a "C:\Program Files (x86)\Cobra Sprint" mappát.

Természetesen Ön eltérhet a felkínált telepítési helytől. Az ablakban megadhat saját telepítési útvonalat is. A megadott telepítési könyvtárat a "**Telepítő Varázsló"** létrehozza.

| 🔂 Cobra Sprint 0.13-2011.317 telepítés 💿 🗉 💌                                                                                                | Cohra Sprint () 13-2011 317 telenítés                                                                                                    |
|----------------------------------------------------------------------------------------------------|----------------------------------------------------------------------------------------------------|
| Telepítési hely kiválasztása<br>Válassza ki a(z) Cobra Sprint telepítésének mappáját.                                                       | Telep îtési hely kiválasztása       Válassza ki a(z) Cobra Sprint telepítésének mappáját.                                                   |
| A Cobra Sprint a következő mappába kerül. Másik mappa választásához kattintson a Tallózás<br>gombra. Kattintson a Tovább-ra a folytatáshoz. | A Cobra Sprint a következő mappába kerül. Másik mappa választásához kattintson a Tallózás<br>gombra. Kattintson a Tovább-ra a folytatáshoz. |
|                                                                                                    |                                                                                                    |
| Telepítés helye           Et lýrogram Files/Cobra Sprint         Iallózás                                                                   | Telepítés helye           Di/Cobra Sprint_13         Tallózás                                                                               |
| Helvigény: 28.3MB<br>Szabad terület: 295.6GB                                                                                                | Helyigény: 28.3MB<br>Szabad terület: 51.7GB                                                                                                 |
| Copyright (c) 2010-2011 Intelix Bt                                                                                                    | Copyright (c) 2010-2011 Intelix Bt                                                                                                    |

6. A telepítés helyét megadva, a Tovább gombra kattintás után a program kijelzi, hogy a megadott könyvtárban milyen néven fogja létrehozni az új adatbázist. A Cobra Sprint felajánlott telepítési helye az előbbi ablakban megadott útvonalon belül a "pxdb" mappa.

| 🐞 Cobra Sprint 0.13-2011.317 telepítés                                                       |                      |
|----------------------------------------------------------------------------------------------|----------------------|
| <b>Telepítési hely kiválasztása</b><br>Válassza ki a(z) Cobra Sprint telepítésének mappáját. | <b>F</b>             |
| Az adatbázis a következő mappába kerül. Másik mappa választásához ka<br>gombra!              | uttintson a Tallózás |
| Az adatbázis telepítésének helye<br>D: \Cobra Sprint_13\pxdb                                 | Tallózás             |
| Helyigény: 28.3MB<br>Szabad terület: 51.7GB                                                  |                      |
| Copyright (c) 2010-2011 Intelix Bt —                                                         | b > Mégse            |

- 7. Az "sp.lic" licenc fájl bemásolása.
  - A telepítés közben egyszerűen meg kell keresni az sp.lic-et, és be kell tallózni a telepítő programmal. (A licenc fájlt a telepítő program a rendeltetési helyére másolja, amely a Cobra Sprint telepítési könyvtárának "CFG" alkönyvtára (PI.: D:\Cobra Sprint\cfg\sp.lic).
- 8. A "Telepítő Varázsló" a Sprint indító ikonját nem helyezi el a Windows munkaasztalán, de a Start menü programjai között elhelyezi a Sprintet. A Sprintet több példányban is lehet telepíteni egy számítógépre. Ebben az esetben különösen hasznos, hogy megadható az adott Sprint példányhoz tartozó cég, vagy gazdálkodó szervezet neve, vagy nevének egy részlete (Pl.: Cobra Sprint AAAAA, Cobra Sprint BBBBB,...).

A **Start menü** mappájának megadása után a "**Telepítés**" gombbal indítható a Sprint telepítése. Az egész telepítés csak néhány másodpercet vesz igénybe.

| 😧 Cobra Sprint 0.13-2011.317 telepítés 🛛 🗖 💌                                                                                                    | 访 Cobra Sprint 0.13-2011.317 telepítés 🛛 🗖 💌                                                                                                    |
|----------------------------------------------------------------------------------------------------|----------------------------------------------------------------------------------------------------|
| Sprint licenc fájl megadása<br>Válassza ki a Cobra Sprint regisztrációval kapott licenc fájlt!                                                                                                    | Start menū mappa kijelölése<br>Start menü mappa kijelölése a program parancsikonjaihoz.                                                                                                    |
| Ha Ón regisztrálta a terméket, akkor kapott egy licenc fájlt, ami szükséges a program teljes<br>jogú üzleti felhasználásához. Ezt a fájlt kell most megadni, ha a korábbi Conto Light adatokat<br>teljes terjedelmükben át akarja másolni az új programba. Ha mégsem ad meg licenc fájlt,<br>akkor a program demó üzemmódban fog működni. | Jelöljön ki egy mappát a Start menüben, melybe a program parancsikonjait fogja elhelyezni.<br>Beirhatja új mappa nevét is.<br>Cobra Sprint-AAAAA cég                                                                                                    |
| A licenc fájlt később is megadhatja.                                                                                                    | Accessories<br>Administrative Tools<br>AXEL Stamilató és készletnyilvántartó program<br>Catalyst Control Center<br>CCW ELAÉ Lista<br>Cobra Conto Light<br>Cobra Sprint - Sprint09<br>Cobra Sprint - Sprint09<br>Cobra Sprint - Amarin<br>Cobra Conto. Net<br>Wince narancilme elhelwatér |
| Copyright (c) 2010-2011 Intelix Bt                                                                                                    | Copyright (c) 2010-2011 Intelix Bt                                                                                                    |

**9.** A "Telepítő Varázsló" utolsó üzenetablaka a telepítés befejezéséről ad tájékoztatást. A telepítés végén a Sprint automatikusan elindítható a "**Befejezés**" gombbal.

| 🔞 Cobra Sprint 0.13-2011.317 | telepítés 🗖 🗖 🖾                                                                                                    |
|------------------------------|----------------------------------------------------------------------------------------------------|
| obra sprint 0.13-2011.31/    | A(z) Cobra Sprint telepítése<br>megtörtént.<br>A(z) Cobra Sprint telepítése megtörtént.<br>A Befejezés gomb megnyomásával zárja be a varázslót. |
| Ŭ                            |                                                                                                    |
|                              | < <u>V</u> issza <b>Befejezés</b> <u>M</u> égse                                                                                                 |

10. Az indítás után a CobraContoLight-ban létrehozott belépési nevek és jelszavak valamelyikével lehet belépni. A Sprintbe konvertált belépési adatokat a Karbantartás → Felhasználók ablak tartalmazza. A Sprint az alapértelmezett "sprint" névvel, és "sprint" jelszóval a Light –ban alkalmazott jelszavaktól függetlenül elindítható.

A telepített Cobra Sprint a "**runsprint**" fájllal közvetlenül a fájlkezelőből, indítóikonnal, vagy a Start menu→ Programok menüből is indítható.

Indító ikon készítésekor a "**runsprint.bat**" fájlt kell megadni az indító parancshoz (Pl.: D:\Cobra Sprint\runsprint.bat)

| Bejelentkezés                      | Cobra Sprint       |
|------------------------------------|--------------------|
| – Felhasználó –––<br>Név<br>Jelszó | <b>sprint</b>      |
|                                    | Sprinter Kft.      |
| V Ok                               | 🕼 Mégsem 🛛 🎲 Segít |

**11.** Fontos információk a konvertálásról; indítás előtti tudnivalók.

| 🖈 Cobra Sprint - [Cobra Conto Light adatok átmásolása] |                                                                                                    |                                                                                                    |                                                                                                    |                                                                                                    |                                                                                                    |                                                                                                    |                                                                                                    |                                                                                                    |                                                                                                    |                                                                                                    |                                                                                                    |  |
|--------------------------------------------------------|----------------------------------------------------------------------------------------------------|----------------------------------------------------------------------------------------------------|----------------------------------------------------------------------------------------------------|----------------------------------------------------------------------------------------------------|----------------------------------------------------------------------------------------------------|----------------------------------------------------------------------------------------------------|----------------------------------------------------------------------------------------------------|----------------------------------------------------------------------------------------------------|----------------------------------------------------------------------------------------------------|----------------------------------------------------------------------------------------------------|----------------------------------------------------------------------------------------------------|--|
| ズ                                                      | Rögzít                                                                                                    | Úi                                                                                                    | <b>T</b> öröl                                                                                                    | <b>S</b><br>Frissit                                                                                                    | N <u>v</u> omtatási kép                                                                                                    | Eső                                                                                                    |                                                                                                    | Következő                                                                                                    | Utolsó                                                                                                    | T <u>a</u> llóz                                                                                                    | Nem regisztrált<br>Ablakok Támogatás Kilépé:                                                                                                    |  |
|                                                        |                                                                                                    |                                                                                                    |                                                                                                    |                                                                                                    | Cobra Cont                                                                                                    | o Light ac                                                                                                    | datok á                                                                                                    | itmásolás                                                                                                    | a                                                                                                    |                                                                                                    |                                                                                                    |  |
|                                                        | Tájé<br>Ön<br>eldöntheti,<br>másoláshoz<br>ellenőrizhe<br>Mie<br>Az a<br>továbbra is<br>Tudı<br>konverzió m<br>Egy<br>mindig az a<br>konvertáló j | koztatju<br>a Cobra<br>hogy va<br>. Ott a ,<br>ti a kapo<br>lőtt tová<br>ndatmásci<br>is haszná<br>nia kell,<br>nenüpon<br>esetlege<br>ktuális C<br>program | k, hogy Č<br>Sprint tu<br>alóban e<br>"Start" g<br>tt eredm<br><b>bb kattir</b><br>blás folya<br>ilhatja a l<br>hogy a<br>tot Ekkc<br>cobra Co<br>letörli Co | Ón most in<br>elepítések<br>I akarja-e<br>ombbal in<br>iényeket.<br><b>ntana, kére</b><br>amatában<br>Light progr<br>konvertála<br>prön mind<br>elt telepíté<br>nto Light a<br>obra Sprint | Tisztelt (<br>dítja el a Cobra Co<br>or a "Váltás Cobr<br>végezni a korább<br>dul a másolás, i<br>em fordítson még<br>az Ön Cobra Cont<br>amot!<br>ást többször is fu<br>en esetben ezzel<br>és, vagy megismé<br>idatbázisából dolg<br>tből, és csak a friss | Cobra Spri<br>nto Light pro<br>ra Conto Lig<br>ni adatainak<br>melynek so<br>néhány perc<br>to Light pro<br>ttathatja. El<br>az informáci<br>telt konverz<br>jozik. Egy ko<br>sen átmásolt<br>an! | int Felh<br>ogram ad<br>ght-ról" I<br>: átmásol<br>rán Ön r<br>cet az alál<br>gramjána<br>hhez nei<br>iós ablaki<br>zió előtt<br>orábbi pri<br>t adatok i | asználó!<br>atainak átmá<br>ehetőséget<br>lását. A "To<br>nyomon köv<br>bbi informác<br>ak eredeti ac<br>m kell mást<br>kal fog találk<br>ne hagyja fi<br>óbálkozás tö<br>fognak ott sz | ásolását az ú<br>választotta,<br>ovább" gomi<br>etheti az ac<br><b>ió megisme</b> u<br>dati érintetle<br>tennie, mir<br>ozni.<br>igyelmen kír<br>rzsadatait, s<br>erepelni. | j Cobra Sp<br>ezért a S<br>bra kattin<br>Jatok más<br>résére is!<br>enek mara<br>nt elindíta<br>vül, hogy<br>izámláit az | rrint programba.<br>Sprint első indításakor<br>itva jut el a tényleges<br>solásának lépéseit, és<br>adnak. A másolás után<br>ani a Karbantartás/CCL<br>a konvertáló program<br>z ismételten elindított |  |
|                                                        |                                                                                                    |                                                                                                    |                                                                                                    | Tová                                                                                                    | ibb >>                                                                                                    |                                                                                                    |                                                                                                    | E                                                                                                    | ivet                                                                                                    |                                                                                                    |                                                                                                    |  |
| Magy                                                   | var 📄 Oh                                                                                                    | vas                                                                                                    | 📕 Eredeti                                                                                                    |                                                                                                    | Sprinter Kft. /                                                                                                    | sprint                                                                                                    |                                                                                                    | /0.13 Előzetes                                                                                                    | 5 Lapok                                                                                                    | c: O/O Na                                                                                                    | agyitás:100%                                                                                                    |  |

12. Az adatok átmásolásáról, vagyis a konvertálási folyamat lényeges lépéseiről tájékozódhat. A másolási ablak összefoglalja a "Telepítő Varázslóban" előzetesen beállított telepítési paramétereket. A másolás elvégzéséhez az "Indítás" gombra kell kattintani. A sikeresen végződő konvertálás kiírja az átmásolt adatok számát is.

| CODra Sprint       Demo uzemmod. a program hinds teg         Rógzit       Új       Jár       Nyomtatási kép       Elő       Jár       Nem regisztrált         Rógzit       Új       Jöről       Ejssit       Nyomtatási kép       Elő       Ejőző       Következő       Utolsó       Tallóz       Ablakok       Jámogatás       Kjépés          Cobra Conto Light adatok átmásolása         Light adatok       Ý       Program útvonala       D: (CCLAMAR       Ú       D: (Sprint_Teszt)       Játbásic balva       D: (CCLAMAR       D: (CCLAMAR)       D: (CCLAMAR)       D | and the second second se |
|----------------------------------------------------------------------------------------------------|----------------------------------------------------------------------------------------------------|
| Light adatok       Sprint adatok         Program útvonala       D: \CCLAMAR         D: \CCLAMAR       Q         D: \CCLAMAR       Q                                                                                                    | sztralva.                                                                                                    |
| Rögzít Új       Töröl       Prissit       Nyomtatási kép       Elő       Előző       Következő       Utolsó       Tallóz       Ablakok Támogatás       Kjépés          Cobra Conto Light adatok átmásolása         Útvonalak         Program útvonala       D:\CCLAMAR       Ú         D:\CCLAMAR       Ú       D:\CCLAMAR       D:\CCLAMAR                                                                                                    | 2                                                                                                    |
| Cobra Conto Light adatok átmásolása           Light adatok         Sprint adatok           Útvonalak         Útvonalak           Program útvonala         D:\CCLAMAR           Otto Disking balva         D:\CCLAMAR                                                                                                    | ъ×                                                                                                    |
| Light adatok Sprint adatok<br>- Útvonalak<br>Program útvonala D:\CCLAMAR<br>dathájic belva D:\Sprint_Teszt<br>Adathájic belva D:\Sprint_Teszt                                                                                                    |                                                                                                    |
|                                                                                                    |                                                                                                    |
| Program útvonala D:\CCLAMAR 🖓 Program útvonala D:\Sprint_Teszt                                                                                                    |                                                                                                    |
| Adathátic belve D:/CCI AMAD/DB                                                                                                    |                                                                                                    |
| Audubatis helye                                                                                                    |                                                                                                    |
|                                                                                                    |                                                                                                    |
| Név Amarin Corporation Kft. Név Kardinál Kft.                                                                                                    |                                                                                                    |
| Hosszú név Hosszú név                                                                                                    |                                                                                                    |
| Település H-1117 B Prielle Kornélia u. 18-34 Település 1118 Budapest                                                                                                    |                                                                                                    |
| Utca Utca Utca Beregszász u. 77.                                                                                                    |                                                                                                    |
| Ország Ország Magyar                                                                                                    |                                                                                                    |
| Bankszámla         Magyar Külkereskedelmi         10300021039528849020018         Bankszámla         112369880254912200002001                                                                                                    |                                                                                                    |
| Adószám 14209020243 Adószám 12057133241                                                                                                    |                                                                                                    |
| Adatok                                                                                                    |                                                                                                    |
| Számlák száma 2939 ^ Számlák száma 3 ^                                                                                                    |                                                                                                    |
| Vevők száma 206 Vevők száma 5<br>Teref verők száma 5                                                                                                    |                                                                                                    |
| lermexek szama bo<br>Termék keszáma ib<br>Termék keszáma izevételezések kiadások 0                                                                                                    |                                                                                                    |
| Befizetések száma 893 E Befizetések száma 3 E                                                                                                    |                                                                                                    |
| Felhasználók száma 1 Felhasználók száma 2                                                                                                    |                                                                                                    |
|                                                                                                    |                                                                                                    |
| - Jelentés                                                                                                    |                                                                                                    |
| tereamenyek:                                                                                                    |                                                                                                    |
|                                                                                                    |                                                                                                    |
|                                                                                                    |                                                                                                    |
|                                                                                                    |                                                                                                    |
| Ellenőrzés     Indítás     Tovább >>     Elvet                                                                                                    |                                                                                                    |
| Magyar 📄 Olvas 🏴 Eredeti 💈 Sprinter Kft. / sprint 🧻 v0.13 Előzetes Lapok: 0/0 Nagyitás:100%                                                                                                    |                                                                                                    |

| 🖈 Cobra Sprint - [Cobra Conto Light adatok átmáso | lása]                       |                                               |                                             |
|---------------------------------------------------|-----------------------------|-----------------------------------------------|---------------------------------------------|
|                                                   | Cob                         | ra Sprint                                     | Demó üzemmód. A program nincs regisztrálva. |
|                                                   | 0 1 6                       |                                               | Nem regisztrált                             |
| Rögzít Új Töröl                                   | Erissít Nyomtatási kép Első | Előző Következő Utolsó Tallóz                 | Ablakok Támogatás Kilépés _ & X             |
|                                                   | Cobra Conto Light a         | latek átmácoláca                              |                                             |
|                                                   |                             |                                               |                                             |
| Light                                             | adatok 🔬 💏                  | Sprint adatol                                 | <b>C</b>                                    |
| Utvonalak<br>Program útvonala D:\CCLAMAR          |                             | Utvonalak<br>Program útvonala D:\Sprint Teszt |                                             |
| Adatbázis helye D:\CCLAMAR\D                      | в                           | Adatbázis helve <b>pxdb</b>                   |                                             |
|                                                   |                             | - Céo                                         |                                             |
| Név Amarin Corporation K                          | ft.                         | Név Amarin Corporation Kft.                   |                                             |
| Hosszú név                                        |                             | Hosszú név                                    |                                             |
| Település H-1117 B Prielle Korno                  | Uzenet!                     | ia u. 18-                                     | 34                                          |
| Ország                                            | <b>Az adatok másolása</b>   | sikeresen befejeződött!                       |                                             |
| Bankszámla Magyar Külkereskede                    |                             | 11 Bi 1030                                    | 000021039528849020018                       |
| Adószám <b>14209020243</b>                        |                             |                                               |                                             |
| - Adatok                                          | Ok                          |                                               |                                             |
| Szamlak szama<br>Vevők száma                      | 206                         | Vevők száma                                   | 206                                         |
| Termékek száma                                    | 85                          | Termékek száma                                | 85                                          |
| Termék bevételezések/kiadások                     | 1                           | Termék bevételezések/kiadások                 | 1                                           |
| Felhasználók száma                                | 893                         | Benzetesek száma<br>Felhasználók száma        | 27                                          |
|                                                   |                             | J                                             |                                             |
| - Jelentés                                        |                             |                                               |                                             |
| Li editeriyek.                                    |                             |                                               |                                             |
|                                                   |                             |                                               |                                             |
|                                                   |                             |                                               |                                             |
| Ellenőrzés                                        | Indítás 🎲                   | Tovább >>                                     | Elvet                                       |
|                                                   |                             |                                               |                                             |
| Magyar Olvas Fredeti                              | Sprinter Kft. / sprint      | v0.13 Előzetes Lapok: 0/0 N                   | agyitás:100%                                |

**13.** Az adatmásolásnak vége, már csak egy kattintás távolságra van a Sprint.

| 🗶 Cobra Sprint - [Cobra Conto Light adatok átmásolása]                                                                |                                                                                                    |    |       |         |                         | . • 💌              |       |           |        |                 |                                                   |              |
|----------------------------------------------------------------------------------------------------|----------------------------------------------------------------------------------------------------|----|-------|---------|-------------------------|--------------------|-------|-----------|--------|-----------------|---------------------------------------------------|--------------|
|                                                                                                    | Cobra Sprint Demó üzemmód. A program nincs re                                                                                         |    |       |         |                         | incs regisztrálva. |       |           |        |                 |                                                   |              |
|                                                                                                    |                                                                                                    |    |       | 5       | <b>.</b>                |                    |       |           |        |                 | Nem regisztrált                                   | <u> </u>     |
|                                                                                                    | <u>R</u> ögzít                                                                                                    | Úį | Töröl | Frissít | N <u>v</u> omtatási kép | Első               | Eļőző | Következő | Utolsó | T <u>a</u> llóz | <u>A</u> blakok <u>T</u> ámogatás <b>Kilépé</b> : | <u>_ 8 ×</u> |
|                                                                                                    | -                                                                                                    |    |       |         | Cobra Conto             | o Light a          | datok | átmásolás | a      |                 |                                                   |              |
|                                                                                                    | Tisztelt Cobra Sprint Felhasználó!                                                                                                    |    |       |         |                         |                    |       |           |        |                 |                                                   |              |
|                                                                                                    | Az adatok konvertálása hefejeződött. A Cohra Conto Light program adatait a konvertáló program átmásolta az új Cohra Sprint            |    |       |         |                         |                    |       |           |        |                 |                                                   |              |
|                                                                                                    | programba.                                                                                                    |    |       |         |                         |                    |       |           |        |                 |                                                   |              |
|                                                                                                    | Javasoljuk, hogy az első programindítás alkalmával Ön is ellenőrizze az adatait!                                                      |    |       |         |                         |                    |       |           |        |                 |                                                   |              |
|                                                                                                    | A Cobra Conto Light programmal, és annak adataival a konvertálás után is lehet dolgozni. Az eredeti adatok sértetlenül                |    |       |         |                         |                    |       |           |        |                 |                                                   |              |
|                                                                                                    | maradtak. Amíg ismerkedik az új programmal, a soron következő számláját még rögzítheti és nyomtathatja a Cobra Conto Light-ban.       |    |       |         |                         |                    |       |           |        |                 |                                                   |              |
|                                                                                                    | Ebben az esetben egy rövid ideig a Sprint egy gyakorlóterep lesz. Ön dönti el, hogy mikortól használja "élesben" az új rendszert. A   |    |       |         |                         |                    |       |           |        |                 |                                                   |              |
|                                                                                                    | nyomtatja ki. Ekkor az adatmásolást meg kell ismételni!                                                                               |    |       |         |                         |                    |       |           |        |                 |                                                   |              |
|                                                                                                    | A konvertálást több alkalommal is elvégezheti. Ilyenkor ne hagyja figyelmen kívül, hogy a konvertáló program mindig az                |    |       |         |                         |                    |       |           |        |                 |                                                   |              |
|                                                                                                    | aktuális Cobra Conto Light adatbázisából dolgozik. Egy korábbi próbálkozás törzsadatait, számláit az ismételten elindított konvertáló |    |       |         |                         |                    |       |           |        |                 |                                                   |              |
|                                                                                                    | program letorii Cobra Sprintbol, és csak a frissen átmásolt adatok fognak ott szerepelni.                                             |    |       |         |                         |                    |       |           |        |                 |                                                   |              |
|                                                                                                    |                                                                                                    |    |       |         |                         |                    |       |           |        |                 |                                                   |              |
|                                                                                                    | Jó munkát kívánunk Önnek a Cobra Sprint világában!                                                                                    |    |       |         |                         |                    |       |           |        |                 |                                                   |              |
|                                                                                                    |                                                                                                    |    |       |         |                         |                    |       |           |        |                 |                                                   |              |
|                                                                                                    |                                                                                                    |    |       |         |                         |                    |       |           |        |                 |                                                   |              |
|                                                                                                    |                                                                                                    |    |       |         |                         |                    |       |           |        |                 |                                                   |              |
|                                                                                                    |                                                                                                    |    |       |         |                         |                    |       |           |        |                 |                                                   |              |
|                                                                                                    | Befejezés                                                                                                    |    |       |         |                         |                    |       |           |        |                 |                                                   |              |
| 🔽 - 10 12 5 Januar - Danisha Kita Januar - Danisha Kita Januar - Danisha D. (D. 11 - 12 - 12 - 12 - 12 - 12 - 12 - 12 |                                                                                                    |    |       |         |                         |                    |       |           |        |                 |                                                   |              |
| Magyar 🔄 Olvas 🏴 Eredeti 🥈 Sprinter Kft. / sprint 📑 v0.13 Előzetes Lapok: 0/0 Nagyitás:100%                           |                                                                                                    |    |       |         |                         |                    |       |           |        |                 |                                                   |              |

A két számlakészítő program közötti adatmásolást több alkalommal is el lehet végezni. Egy korábban már konvertált CobraContoLight adatbázist nem lehet ugyanarra a Cobra Sprint útvonalra konvertálni. Ismételt konvertáláskor a "**Telepítő Varázsló**" üzenettel hívja föl a figyelmet új telepítési könyvtár megadására.

| 访 Cobra Sprint 0.14-2011.321 telepítés 🛛 🔀                                                                                                    |           |  |  |  |
|----------------------------------------------------------------------------------------------------|-----------|--|--|--|
| A megadott mappában van már egy korábbi Sprint telepítés.<br>Valóban felül akarja írni?                                                                                      |           |  |  |  |
| Igen <u>N</u> em                                                                                                    |           |  |  |  |
| 🔞 Cobra Sprint 0.14-2011.321 telepítés                                                                                                    | <b>-X</b> |  |  |  |
| A megadott mappában van már egy adatbázis és új telepítéssel<br>nem írhat felül korábbi adatokat!<br>Válasszon másik útvonalat, vagy előbb távolítsa el a korábbi programot! |           |  |  |  |
|                                                                                                    | ОК        |  |  |  |

**14.** A Sprint főmenüje. Kezdődhet a konvertált adatok ellenőrzése! Kérjük tekintse át a Sprint számlatömbjeit (számlaállományait), a tömbökbe másolt bizonylatokat, a partner –és az áru/szolgáltatás törzsadatokat!

| Cobra Sprint - [Sprint - ]                                                                                                    | nt]                                                                                                    | Cobra Sprint                                                                                                    | Demó üzemmód. A program nincs regisztrálva<br>Nem regisztrált<br>Ablakok Támogatás Kilépés _ P 🗙                                                                                                    |  |  |
|----------------------------------------------------------------------------------------------------|----------------------------------------------------------------------------------------------------|----------------------------------------------------------------------------------------------------|----------------------------------------------------------------------------------------------------|--|--|
| Navigátor<br>Informádó<br>Informádó<br>Számlák<br>Számlák<br>Szálltólevelek<br>Szálltólevelek<br>Szálltólevelek<br>Szálltólevelek<br>Szálltólevelek | Számlák       Egyszerűsített         Számlák keresése, nyomtatása         Számlák keresése, nyomtatása         Szállítólevelek <sup>®</sup><br>Raktári mozgások szállítólevelei          Proforma számlák <sup>®</sup><br>Proforma számlák keresése          Törzsadatok<br>Partnerek         Vevők, ügyfelek címei és elérhetőségei         Besorolások         Partnerek saját szempontú besorolása         Saját adatok         Saját cég neve, címe | Sprint Számlatömbök Számlatömbök Szállítólevél tömbök Szállítólevelek tömbjei és kapcsolatai Proforma tömbök Proforma számlák tömbjei Aruk és szolgáltatások Áruk és szolgáltatások Áruk és szolgáltatások tulajdonságai Cikkcsoportok Áruk és szolgáltatások csoportosítása Árformák Eladási árak képletei | Raktári könyvelések  Bevételezés, kiadás, eladás, vásárlás     Raktárak     Egy vagy több raktár adminisztrációja     Kiegyenlítések     Számlák banki vagy kp. kiegyenlítései     Gyűjtőkódok     Projektek, költséghelyek, költségnemek     Deviza árfolyamok     Devizanemek és árfolyamaik     Fizetés i módok Erzetés tímusai és határidők |  |  |
| Áruk<br>Aruk<br>Bartnerek<br>Számla lista                                                                                                    | <ul> <li>Listák</li> <li>Számla lista<br/>Tételes és összesítő számla listák</li> <li>ÁFA lista<br/>ÁFA lista választott időszakra</li> </ul>                                                                                                    | <ul> <li>Napló lista<br/>Raktári könyvelés áttekintése</li> <li>Vevő lista<br/>Számlaforgalom partnerek szerint</li> </ul>                                                                                                    | <ul> <li>Karton lista<br/>Raktári könyvelés árunként</li> <li>Leltár lista<br/>Leltár lista raktáranként</li> <li>v0.13-2011.02.17</li> </ul>                                                                                                    |  |  |

## A telepített Cobra Sprint eltávolítása

Korábbi telepítésű, használaton kívüli Sprint programok az operációs rendszer Start menü — Programok listájában egyszerűen eltávolíthatók.

| Cobra Sprint            | ⊁ | ス | Cobra Sprint                  |
|-------------------------|---|---|-------------------------------|
| Cobra Sprint - Sprint09 | ۲ | P | Cobra Sprint a weben          |
| Cobra Sprint-Amarin     | ۲ | 8 | Dokumentáció                  |
| CobraConto.Net          | ۲ | б | Eltávolítás                   |
| CobraContoWin+          | ۲ | P | Hirek Helv: uninstall (D:\Coh |
| CobraContoWin+ Demo     | ۲ | • | Licenc szerzoges              |
| CobraSmallCRM           | ۲ | 1 | Megfelelőségi nyilatkozat     |
| CobraUpdater            | ۲ | 9 | Távfelügyelet                 |
| ESET                    | ۲ | 9 | Vásárlás                      |

| 访 Cobra Sprint Eltávolító                                       |                                                                                                    |
|-----------------------------------------------------------------|----------------------------------------------------------------------------------------------------|
| Cobra Sprint                                                    | Üdvözli a(z) Cobra Sprint Eltávolító<br>Varázsló<br>Ez a varázsló segíti a(z) Cobra Sprint eltávolításában.<br>Mielőtt elkezdi az eltávilítást győződjön meg arról, hogy a(z)<br>Cobra Sprint nem fut.<br>Kattintson a Tovább-ra a folytatáshoz. |
|                                                                 | Tovább > Mégse                                                                                                    |
|                                                                 |                                                                                                    |
| 觉 Cobra Sprint Eltávolító                                       |                                                                                                    |
| Az eltávol ítás befejeződött<br>Az eltávolítás sikeresen befeje | ződött.                                                                                                    |
| Kész<br><u>R</u> észletek                                       |                                                                                                    |
| Copyright (c) 2010-2011 Intelix B                               | t <u>V</u> issza <u>B</u> ezárás <u>M</u> égse                                                                                                    |

## Támogatás a Cobra Sprinthez

A telepítéssel és a konvertálással kapcsolatos kérdéseivel forduljon a Cobra Computer ügyfélszolgálatához a **1-577-0111** telefonszámon! Írásban is keresheti a Sprint szakembereit a <u>sprint@cobra.hu</u> e-mailen.

Jó munkát, és sikeres telepítést kívánunk!